## OMRON

# ALLwatch Tips

#### 2016 年 4 月号 オムロンソフトウェア株式会社

バックナンバーは M2M センサネットへのログイン後に「取扱説明書」ボタンで表示する画面から参照ください。 「ALL watch。」は弊社が提供するモニタサービスの総称です。

### 通報先一括出力機能のご紹介

ALLwatch センタでは毎月改善・機能強化を行っておりますが、「通報先一括出力」機能の提供を開始しました。本機 能では、設置グループ内の複数端末を対象に通報先設定を一覧で出力できますので、設定ミスや設定漏れを確認する のに便利です。今号では本機能についてご紹介します。(CSV 形式で出力されますので Excel での閲覧を推奨します。)

| 設置グル-                                          | -プ名                                                                            | <u> </u>                                                                                                    |
|------------------------------------------------|--------------------------------------------------------------------------------|----------------------------------------------------------------------------------------------------|
| 上层る<br>洗谷事業所<br>設置グループ登録 センサグループ登録 データ転送グループ登録 |                                                                                | <ul> <li>機能選択▼</li> <li>(1)ログイン後に設置グループ画面で「機能選択」をクリックします。</li> <li>(2) 「通報先一括出力」をクリックします。</li> <li>(2) 「通報先一括出力」をクリックします。</li> </ul> |
| 通報先一括出力<br>- <u>5~R</u> G                      |                                                                                | ③出力したい「通報先設定」を選択して出力ボタンをクリックして<br>CSV ファイルを任意の場所に保存してください。                                                                           |
| 対な皆面<br>通報先設定(漏電・温度・デマンド)                      | 対象機種 出力フィル名 出力<br>SWI50LF<br>SWI50PF<br>EA0004,yyyymmd8thmms.cv 出力<br>SWI50PFK | ④保存した GSV ファイルを Excel で開きます。<br>設置グループ内の複数端末を対象に、通報グループ毎の設定を全て出力します。                                                                 |
| 通報先設定(汎用入力)                                    | SW150LF<br>SW150LF8<br>SW150PFK EA0005_yyyymmddhhmmss.csv 出力                   |                                                                                                    |

#### ■CSV ファイルの見方(例:漏電・温度・デマンドの通報先設定)

基本的には通報先設定画面の設定項目の左から順番に、CSV にも出力されます。

【通報先設定画面】

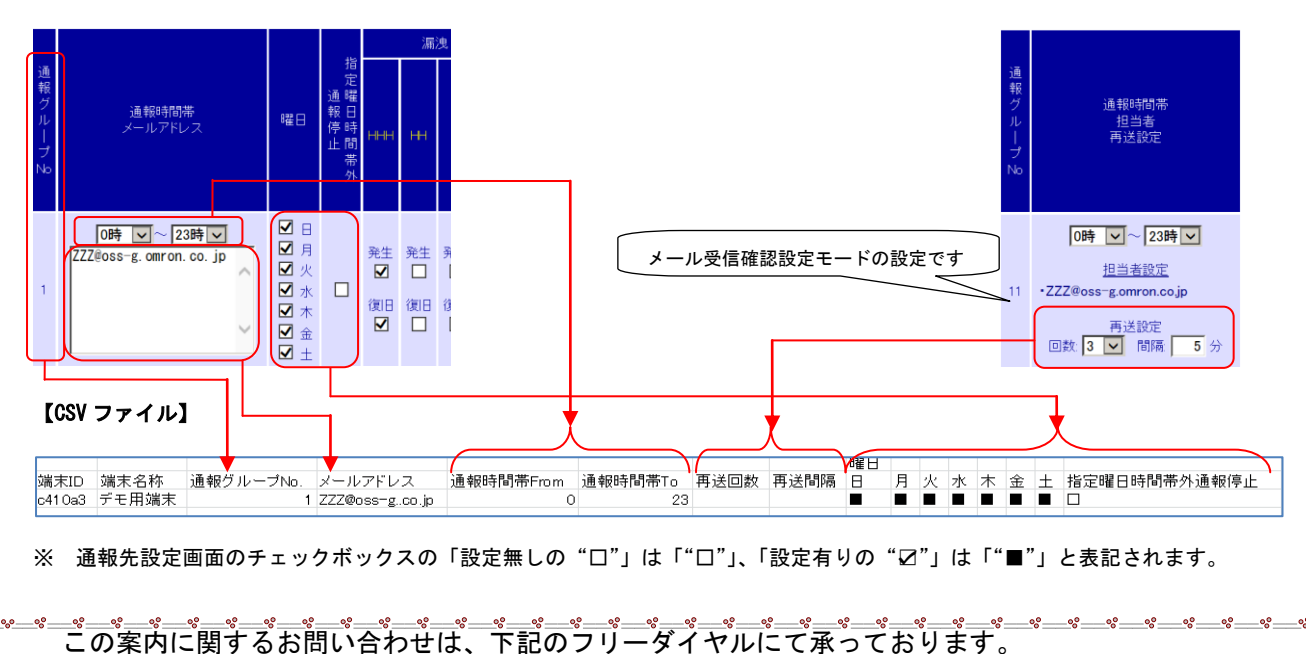

0120-053-606(土・日・祝日を除く 9:30~17:30 (12:15~13:00 を除く))

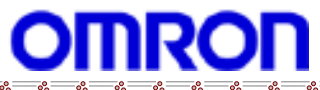

°° °° °° °°

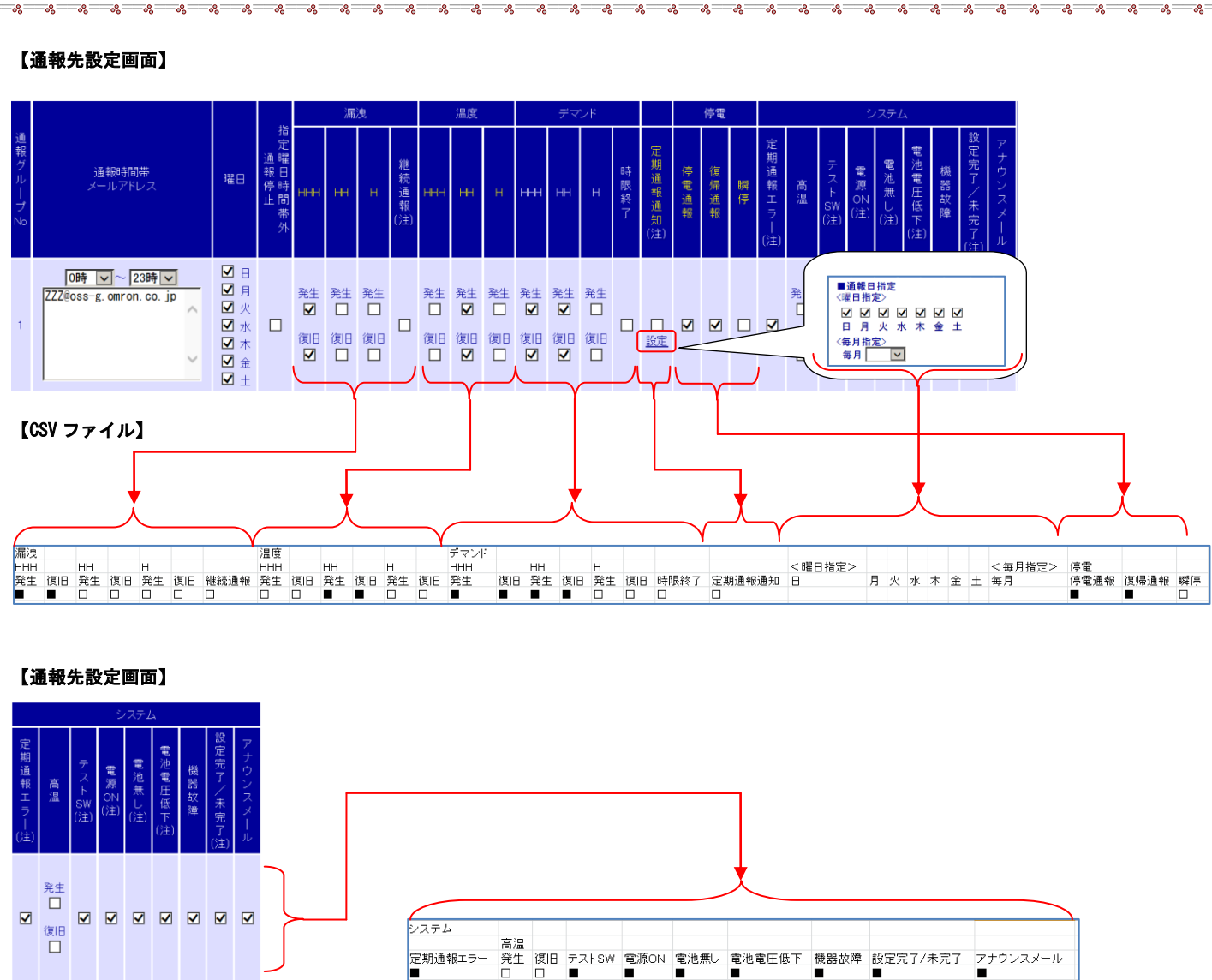

**%** 

~

00

°°°

°° °°

°°

契約中端末の設定を全て一覧で出力しますので、Excel のフィルタ機能やソート機能を使うことで例えば、停電通報の 設定漏れ端末などを多数の端末の中から簡単に探しだすことが出来ます。

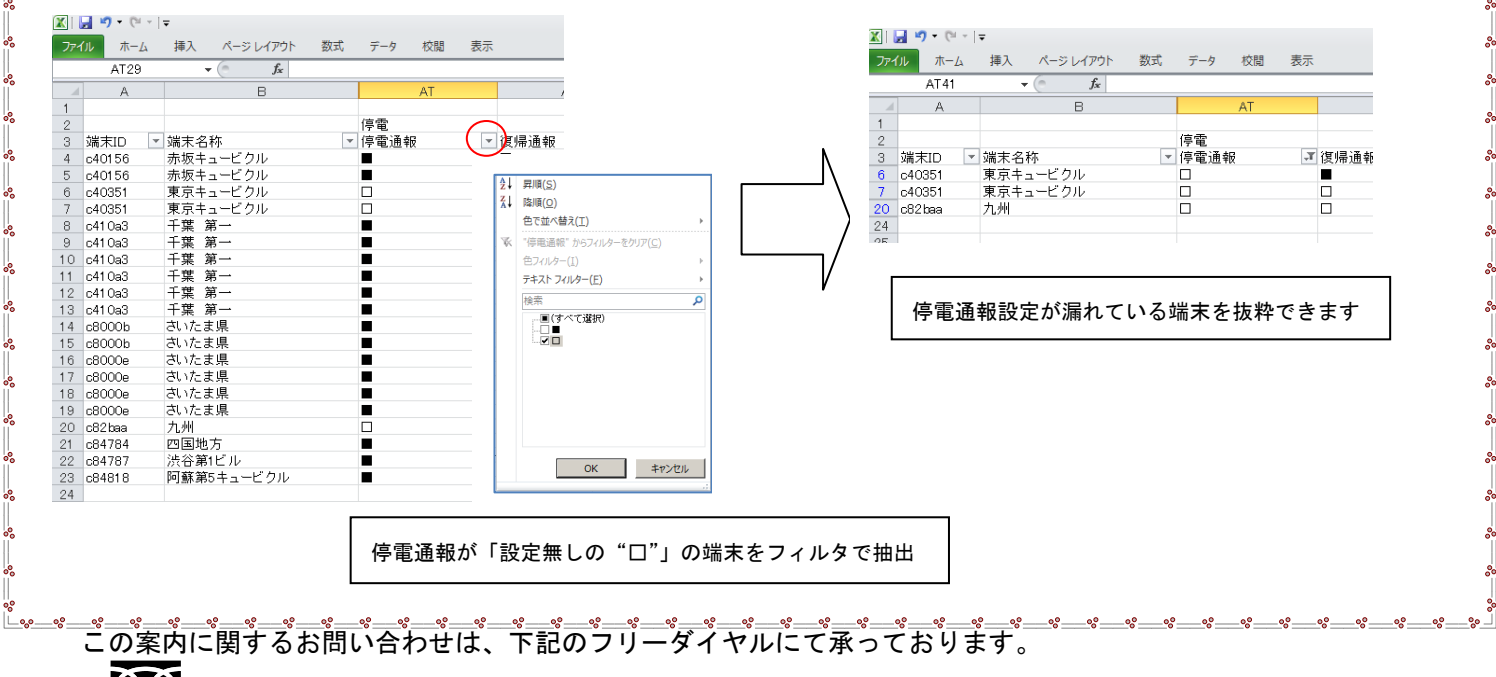

●●● 0 1 2 0 − 0 5 3 − 6 0 6 (土・日・祝日を除く 9:30~17:30 (12:15~13:00 を除く))